College Board Search Help

| News                       |   |
|----------------------------|---|
| Quick-Start Guide          | Ð |
| Beyond the Basics          | Ð |
| About the Data             | Ð |
| FAQs                       |   |
| Account Maintenance        |   |
| Licensing                  | Ð |
| Training                   | • |
| Training Resources         |   |
| College Board Events       |   |
| Recorded Demonstrations    |   |
| Live and Recorded Webinars |   |
| Important Documents        |   |
| Contact Us                 |   |

## **Recorded Demonstrations**

If you are new to College Board Search or if you're just looking for a refresher, these short videos will help you move ahead. To view videos full screen, you'll need to play them in Internet Explorer 10, Firefox or Google Chrome.

### Getting Started with Search for Students®

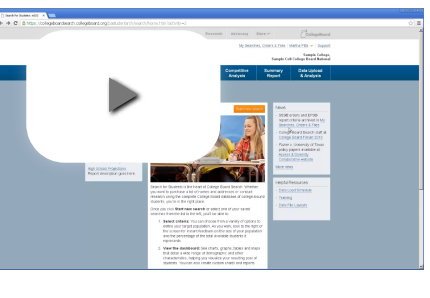

Learn how to use cohort, geographic, academic and demographic criteria to conduct research or license the names of students who best fit your institutional goals and strategies. Click the icon at the bottom right of the video to view full screen. (05:40)

### Visualizing Your Data in the Dashboard

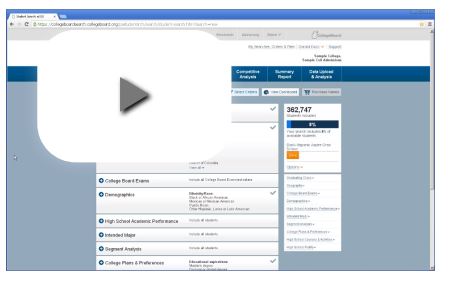

Learn how to view and create custom reports, charts and heat maps characterizing the students identified by your search criteria. Click the icon at the bottom right of the video to view full screen. (04:08)

### **Using Plan Travel to Travel Smart**

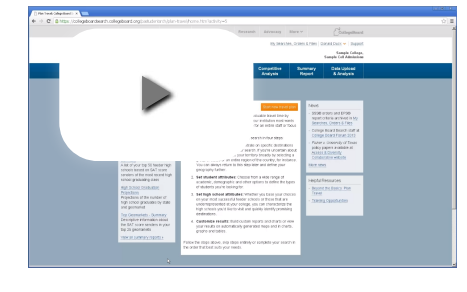

Find out how Plan Travel's guided search experience helps you develop a data-driven, comprehensive travel strategy so that you get the most value for your travel time and budget. Click the icon at the bottom right of the video to view full screen. (05:52)

### **Researching High Schools for Informed Decisions**

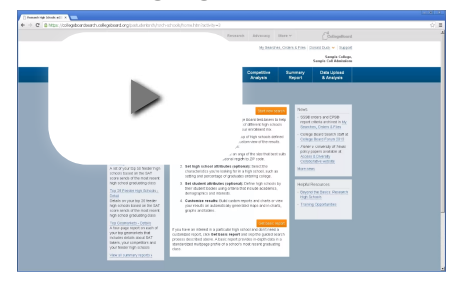

Determine where to focus your recruitment activities using high school and student attributes in line with your institution's goals and strategies. Click the icon at the bottom right of the video to view full screen. (05:19)

#### Preparing a File for Segment Analysis Service

#### College Board Search Recorded Demonstrations

Learn the steps to upload a file for Segment Analysis historical or periodic tagging. Click the icon at the bottom right of the video to view full screen. (06:49)

## Enrollment Planning Service Middle States Region

|                        |                                      | EPS   |
|------------------------|--------------------------------------|-------|
| Geographic Market Name |                                      |       |
| New Yor                | k (NY)                               |       |
| 1.                     | Southern Tier West                   | NY01  |
| 2.                     | Erie County                          | NY02  |
| 3.                     | Genesee Valley and Northern Frontier | NY03  |
| 4.                     | Rochester and Monroe County          | NY04  |
| 5.                     | Finger Lakes Region                  | NY05  |
| 6.                     | Central New York                     | NY06  |
| 7.                     | St. Lawrence Valley                  | NY07  |
| 8.                     | Adirondacks                          | NY08  |
| 9.                     | Tri Cities                           | NY09  |
| 10.                    | Central Hudson Valley                | NY10  |
| 11.                    | Catskills                            | NY11  |
| 12.                    | Southern Tier East                   | NY12  |
| 13.                    | Rockland County                      | NY13  |
| 14.                    | Staten Island                        | NY14  |
| 15.                    | Westchester County                   | NY15  |
| 16.                    | Southern Nassau County               | NY16  |
| 17.                    | Northern Nassau County               | NY17  |
| 18.                    | Central Nassau County                | NY18  |
| 19.                    | Northwest Suffolk County             | NY19  |
| 20.                    | Southwest Suffolk County             | NY20  |
| 21.                    | East Suffolk County                  | NY21  |
| 22.                    | Southeast Brooklyn                   | NY22  |
| 23.                    | West Brooklyn                        | NY23  |
| 24.                    | Northeast Brooklyn                   | NY24  |
| 25.                    | East Bronx                           | NY25  |
| 26.                    | West Bronx                           | NY26  |
| 27.                    | Manhattan                            | NY2/  |
| 28.                    | South Queens                         | NY28  |
| 29.                    | Northwest Queens                     | NY29  |
| 30.<br>Dennesslas      | Northeast Queens                     | N¥30  |
| Pennsylv               | ania (PA)                            | DAOI  |
| 1.                     | Charter County                       | PAUI  |
| 2.                     | Delevere County                      | PA02  |
| 5.                     | Montroom any Country                 | PA03  |
| 4.<br>5                | Philadalphia County                  | PA04  |
| ).<br>6                | I abigh Valley                       | PAOG  |
| 0.<br>7                | Northeastern Pennsylvania            | PA07  |
| 8                      | North Central Pennsylvania           | PA08  |
| 9                      | Northwestern Pennsylvania            | PA09  |
| 10                     | Southern Pennsylvania (Fast)         | PA10  |
| 10.                    | Southern Pennsylvania (West)         | PA11  |
| 12                     | Allegheny County                     | PA12  |
| 13                     | Southwest Pennsylvania excluding     | 11112 |
| 101                    | Allegheny County                     | PA13  |
| Delawar                | e (DE)                               | 11110 |
| 1.                     | New Castle County                    | DE01  |
| 2.                     | Kent and Sussex Counties             | DE02  |
| District               | of Columbia (DC)                     |       |
| 1.                     | District of Columbia                 | DC01  |
| Maryland               | I (MD)                               |       |
| 1.                     | Western Maryland                     | MD01  |
| 2.                     | Montgomery Metropolitan              | MD02  |
| 3.                     | Central Maryland excluding Baltimore | MD03  |
| 4.                     | Eastern Shore                        | MD04  |
| 5.                     | Prince Georges Metropolitan          | MD05  |
| 6.                     | Southern Maryland                    | MD06  |
| 7.                     | Baltimore (Urban)                    | MD07  |

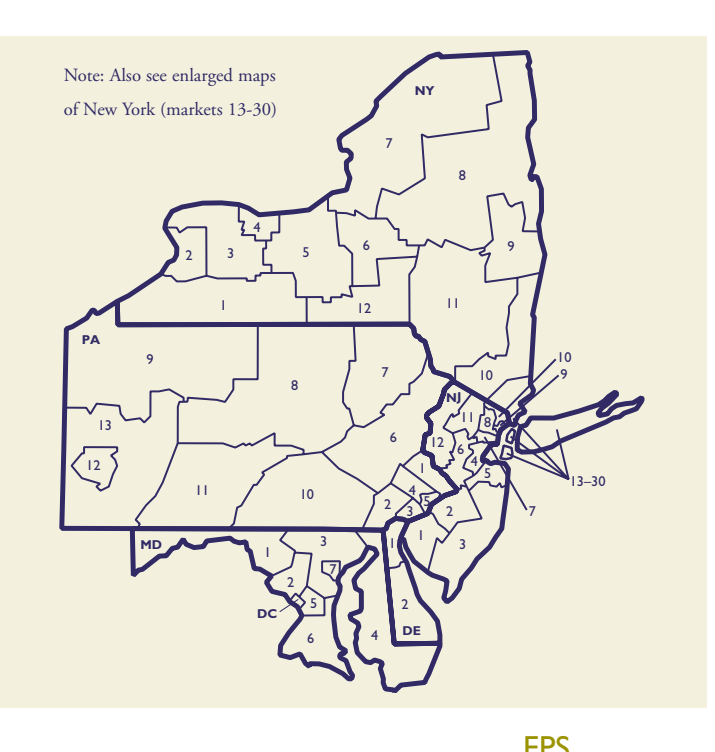

|         |                                        | LIJ  |
|---------|----------------------------------------|------|
| Geog    | Code                                   |      |
| New Jer |                                        |      |
| 1.      | Southern Jersey                        | NJ01 |
| 2.      | Camden and Burlington County           | NJ02 |
| 3.      | Jersey Shore and Pinelands             | NJ03 |
| 4.      | Middlesex County                       | NJ04 |
| 5.      | Monmouth County                        | NJ05 |
| 6.      | Somerset and Mercer Counties           | NJ06 |
| 7.      | Union County                           | NJ07 |
| 8.      | Essex and Southern Passaic County      | NJ08 |
| 9.      | Hudson County                          | NJ09 |
| 10.     | Bergen County                          | NJ10 |
| 11.     | Morris and Northern Passaic County     | NJ11 |
| 12.     | Sussex, Warren, and Hunterdon Counties | NJ12 |
|         |                                        |      |

## Major Metropolitan Area

| Middle | States Region                                  |
|--------|------------------------------------------------|
| 1.     | Maryland                                       |
|        | Greater Washington: 2 and 5                    |
|        | Greater Baltimore: 3 and 7                     |
| 2.     | New Jersey                                     |
|        | Northern New Jersey: 2, 4, and 5, 7 through 11 |
| 3.     | New York                                       |
|        | Westchester and Rockland Counties: 13 and 15   |
|        | Long Island: 16 through 21                     |
|        | City of New York: 14, 22 through 30            |
| 4.     | Pennsylvania                                   |
|        | Delaware Valley: 1 through 5                   |
|        | Greater Pittsburgh: 12 and 13                  |
|        |                                                |

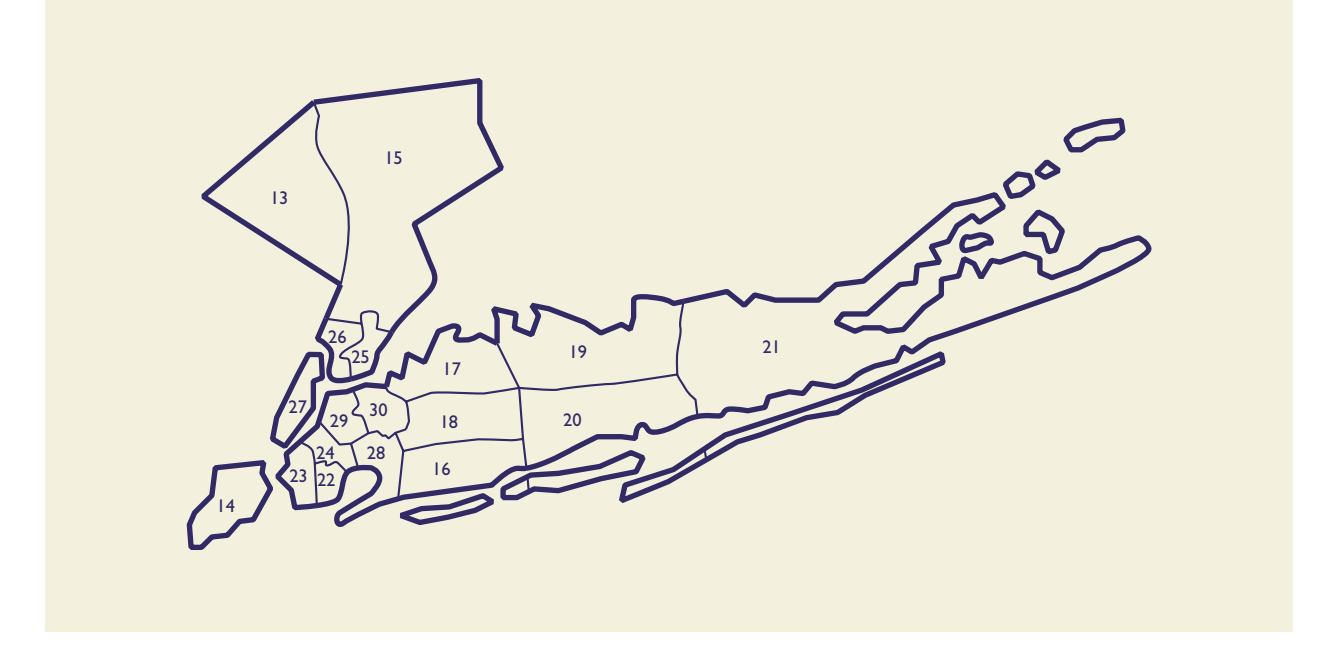

|        |                          | EPS  |  |
|--------|--------------------------|------|--|
| Geog   | raphic Market Name       | Code |  |
| New Yo | rk (NY)                  |      |  |
| 13.    | Rockland County          | NY13 |  |
| 14.    | Staten Island            | NY14 |  |
| 15.    | Westchester County       | NY15 |  |
| 16.    | Southern Nassau County   | NY16 |  |
| 17.    | Northern Nassau County   | NY17 |  |
| 18.    | Central Nassau County    | NY18 |  |
| 19.    | Northwest Suffolk County | NY19 |  |
| 20.    | Southwest Suffolk County | NY20 |  |
| 21.    | East Suffolk County      | NY21 |  |
| 22.    | Southeast Brooklyn       | NY22 |  |
| 23.    | West Brooklyn            | NY23 |  |
| 24.    | Northeast Brooklyn       | NY24 |  |
| 25.    | East Bronx               | NY25 |  |
| 26.    | West Bronx               | NY26 |  |
| 27.    | Manhattan                | NY27 |  |
| 28.    | South Queens             | NY28 |  |
| 29.    | Northwest Queens         | NY29 |  |
| 30.    | Northeast Queens         | NY30 |  |

| 1ajor M   | letropolitan Area                                                                                                    |
|-----------|----------------------------------------------------------------------------------------------------|
| 1iddle St | ates Region                                                                                                    |
| 1.        | New York<br>Westchester and Rockland Counties: 13 and 15<br>Long Island: 16 through 21<br>City of New York: 14, 22 through 30 |

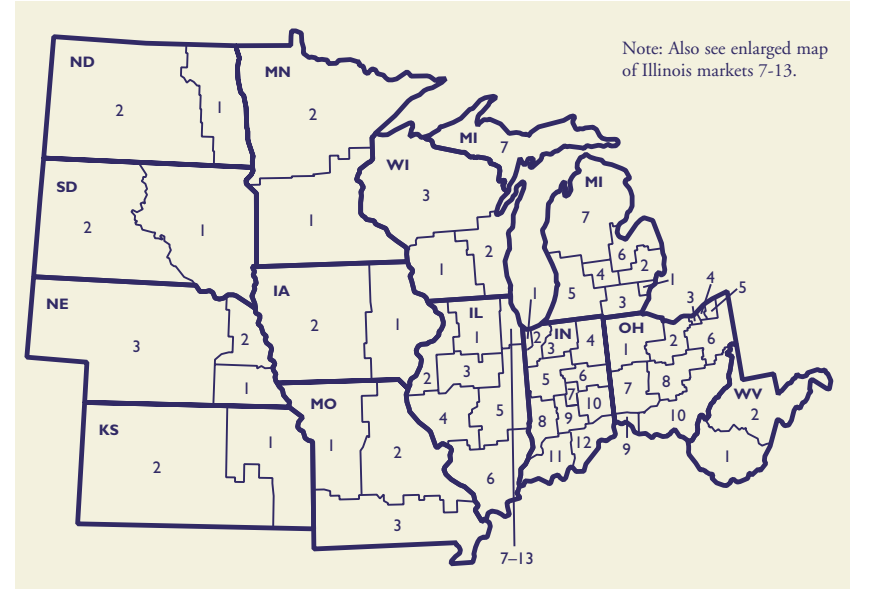

|               |                               | EPS  |  |
|---------------|-------------------------------|------|--|
| Geogr         | Code                          |      |  |
| Illinois (I   | L)                            |      |  |
| 1.            | Rockford                      | IL01 |  |
| 2.            | Quad Cities                   | IL02 |  |
| 3.            | Peoria                        | IL03 |  |
| 4.            | Springfield                   | IL04 |  |
| 5.            | Decatur and Champaign         | IL05 |  |
| 6.            | Southern Illinois             | IL06 |  |
| 7.            | Chain of Lakes                | IL07 |  |
| 8.            | Northwest Suburbs             | IL08 |  |
| 9.            | North Shore                   | IL09 |  |
| 10.           | Evanston and Skokie           | IL10 |  |
| 11.           | City of Chicago               | IL11 |  |
| 12.           | Western Suburbs               | IL12 |  |
| 13.           | South and Southwest Suburbs   | IL13 |  |
| Indiana (     | IN)                           |      |  |
| 1.            | "The Region"                  | IN01 |  |
| 2.            | Northwest Indiana             | IN02 |  |
| 3.            | South Bend and Elkhart        | IN03 |  |
| 4.            | Northeast Indiana             | IN04 |  |
| 5.            | West Central Indiana          | IN05 |  |
| 6.            | East Central Indiana          | IN06 |  |
| 7.            | Greater Indianapolis          | IN07 |  |
| 8.            | West Indiana                  | IN08 |  |
| 9.            | South Central Indiana         | IN09 |  |
| 10.           | East Indiana                  | IN10 |  |
| 11.           | Southwest Indiana             | IN11 |  |
| 12.           | Southeast Indiana             | IN12 |  |
| Iowa (IA      | .)                            |      |  |
| 1.            | Cedar Rapids and Eastern Iowa | IA01 |  |
| 2.            | Des Moines and Western Iowa   | IA02 |  |
| Kansas (KS)   |                               |      |  |
| 1.            | Kansas City and Topeka        | KS01 |  |
| 2.            | Wichita and Western Kansas    | KS02 |  |
| Michigan (MI) |                               |      |  |
| 1.            | Wayne County                  | MI01 |  |
| 2.            | Detroit's Northern Suburbs    | MI02 |  |
| 3.            | Ann Arbor                     | MI03 |  |
| 4.            | Capital District              | MI04 |  |

## Major Metropolitan Area

| Mid | weste | rn Region                      |
|-----|-------|--------------------------------|
| 1   |       | Illinois                       |
|     |       | Greater Chicago: 7 through 13  |
| 2   |       | Michigan                       |
|     |       | Greater Detroit: 1 and 2       |
| 3   |       | Ohio                           |
|     |       | Greater Cleveland: 3 through 5 |
|     |       |                                |

| 5.             | Kalamazoo and Grand Rapids           | MI05 |  |
|----------------|--------------------------------------|------|--|
| 6.             | "The Thumb"                          | MI06 |  |
| 7.             | Northern Michigan                    | MI07 |  |
|                |                                      | EPS  |  |
| Geogra         | aphic Market Name                    | Code |  |
| Minnesot       | a (MN)                               |      |  |
| 1.             | Twin Cities                          | MN01 |  |
| 2.             | Northern Minnesota                   | MN02 |  |
| Missouri       | (MO)                                 |      |  |
| 1.             | Kansas City and St. Joseph           | MO01 |  |
| 2.             | St. Louis and Eastern Missouri       | MO02 |  |
| 3.             | Springfield and Southern Missouri    | MO03 |  |
| Nebraska       | a (NE)                               |      |  |
| 1.             | Lincoln                              | NE01 |  |
| 2.             | Omaha                                | NE02 |  |
| 3.             | Western Nebraska                     | NE03 |  |
| North D        | akota (ND)                           |      |  |
| 1.             | Fargo and Eastern North Dakota       | ND01 |  |
| 2.             | Western North Dakota                 | ND02 |  |
| Ohio (O        | H)                                   |      |  |
| 1.             | Northwest Ohio                       | OH01 |  |
| 2.             | North Central Ohio                   | OH02 |  |
| 3.             | City of Cleveland (West)             | OH03 |  |
| 4.             | City of Cleveland (East)             | OH04 |  |
| 5.             | Cuyahoga, Geauga, and Lake Counties  | OH05 |  |
| 6.             | Northeast Ohio                       | OH06 |  |
| 7.             | West Central Ohio                    | OH07 |  |
| 8.             | Central Ohio                         | OH08 |  |
| 9.             | Greater Cincinnati                   | OH09 |  |
| 10.            | Southeast Ohio                       | OH10 |  |
| South Da       | akota (SD)                           |      |  |
| 1.             | Sioux Falls and Eastern South Dakota | SD01 |  |
| 2.             | Western South Dakota                 | SD02 |  |
| West Vir       | ginia (VVV)                          |      |  |
| 1.             | Charleston and Huntington            | WV01 |  |
| 2.             | Northern West Virginia               | WV02 |  |
| Wisconsin (WI) |                                      |      |  |
| 1.             | Madison and Janesville               | WI01 |  |
| 2.             | Milwaukee and Racine                 | WI02 |  |
| 3.             | Northern Wisconsin                   | WI03 |  |

## Enrollment Planning Service — Chicago Area

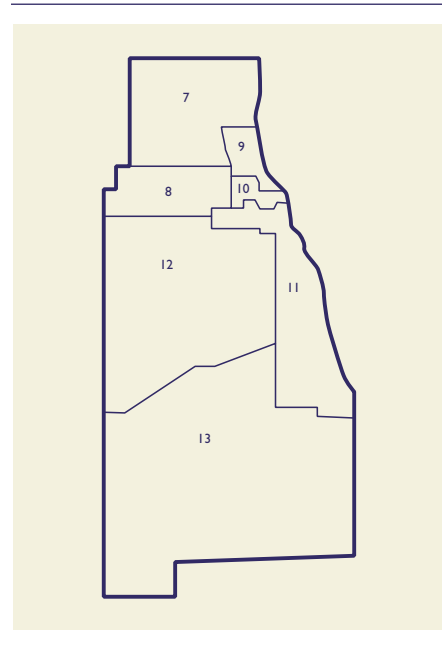

| Geog       | raphic Market Name          | EPS<br>Code |
|------------|-----------------------------|-------------|
| Illinois 7 | 7-13                        |             |
| 7.         | Chain of Lakes              | IL07        |
| 8.         | Northwest Suburbs           | IL08        |
| 9.         | North Shore                 | IL09        |
| 10.        | Evanston and Skokie         | IL10        |
| 11.        | City of Chicago             | IL11        |
| 12.        | Western Suburbs             | IL12        |
| 13.        | South and Southwest Suburbs | IL13        |

Enrollment Planning Service — New England Region

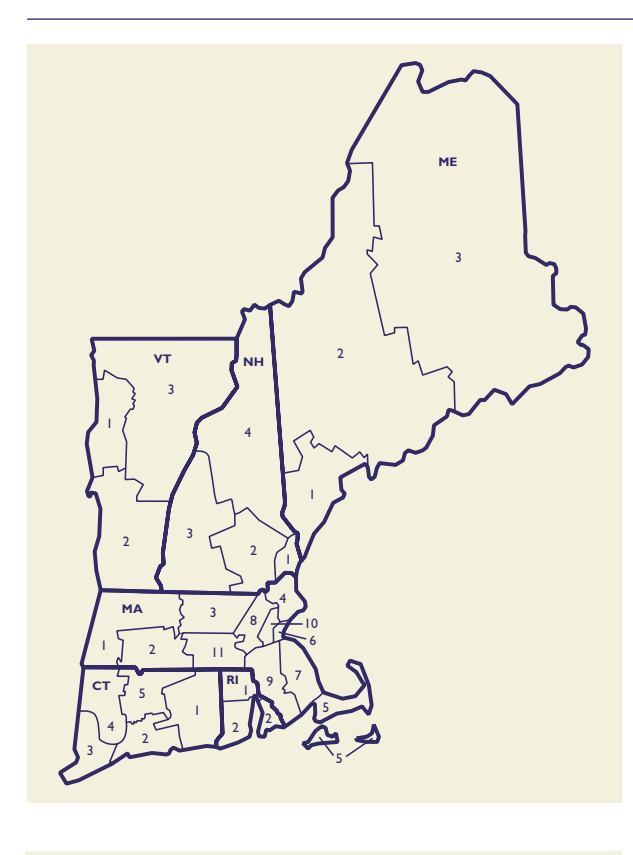

### Major Metropolitan Area

### New England Region

- 1. Massachusetts
  - Greater Boston: 6, 8, and 10

|         |                                      | EPS  |
|---------|--------------------------------------|------|
| Geog    | raphic Market Name                   | Code |
| Conne   | cticut (CT)                          |      |
| 1.      | New London and Windham County        | CT01 |
| 2.      | New Haven and Middlesex County       | CT02 |
| 3.      | Fairfield County                     | CT03 |
| 4.      | Waterbury and Litchfield County      | CT04 |
| 5.      | Hartford and Tolland County          | CT05 |
| Maine ( | (ME)                                 |      |
| 1.      | Portland and Southern Maine          | ME01 |
| 2.      | Augusta and Central Maine            | ME02 |
| 3.      | Bangor and Northern Maine            | ME03 |
| Massac  | husetts (MA)                         |      |
| 1.      | Berkshire and Franklin Counties      | MA01 |
| 2.      | Springfield and Hampshire County     | MA02 |
| 3.      | Fitchburg and North Worcester County | MA03 |
| 4.      | Essex County                         | MA04 |
| 5.      | Cape Cod and Islands                 | MA05 |
| 6.      | Boston and Cambridge                 | MA06 |
| 7.      | Quincy and Plymouth County           | MA07 |
| 8.      | Lowell, Concord, and Wellesley       | MA08 |
| 9.      | Norfolk and Bristol County           | MA09 |
| 10.     | Milton, Lexington, and Waltham       | MA10 |
| 11.     | Worcester                            | MA11 |
| New H   | ampshire (NH)                        |      |
| 1.      | Seacost                              | NH01 |
| 2.      | Merrimack Valley                     | NH02 |
| 3.      | Monadnock and Lake Sunapee           | NH03 |
| 4.      | Lakes and White Mountains            | NH04 |
| Rhode   | Island (RI)                          |      |
| 1.      | Providence and Northern Rhode Island | RI01 |
| 2.      | Southern Rhode Island                | RI02 |
| Vermor  | nt (VT)                              |      |
| 1.      | Burlington                           | VT01 |
| 2.      | Southern Vermont                     | VT02 |
| 3.      | Northern and Eastern Vermont         | VT03 |

|           |                                          | EPS    |
|-----------|------------------------------------------|--------|
| Geogr     | aphic Market Name                        | Code   |
| Alabama   | (AL)                                     |        |
| 1.        | Birmingham and Tuscaloosa                | AL01   |
| 2.        | Huntsville and Florence                  | AL02   |
| 3.        | Mobile                                   | AL03   |
| 4.        | Montgomery                               | AL04   |
| Florida ( | FL)                                      |        |
| 1.        | Panhandle                                | FL01   |
| 2.        | Crown                                    | FL02   |
| 3.        | East Central                             | FL03   |
| 4.        | West Central                             | FL04   |
| 5.        | Broward, Martin, and Palm Beach Counties | FL05   |
| 6.        | Dade County                              | FL06   |
| 7.        | Collier, Hendry, and Monroe Counties     | FL07   |
| Georgia   | (GA)                                     |        |
| 1.        | Cherokee, Cobb, and Douglas Counties     | GA01   |
| 2.        | Fulton County                            | GA02   |
| 3.        | DeKalb and Gwinnett Counties             | GA03   |
| 4.        | Clayton, Fayette, Henry, and             |        |
|           | Rockdale Counties                        | GA04   |
| 5.        | Northeast Georgia                        | GA05   |
| 6.        | Southeast Georgia                        | GA06   |
| 7.        | Southwest Georgia                        | GA07   |
| 8.        | Northwest Georgia                        | GA08   |
| Kentucky  | / (KY)                                   |        |
| 1.        | Lexington and Fayette                    | KY01   |
| 2.        | Louisville and Western Kentucky          | KY02   |
| Louisiana | ı (LA)                                   |        |
| 1.        | Baton Rouge                              | LA01   |
| 2.        | New Orleans                              | LA02   |
| 3.        | Shreveport                               | LA03   |
| Mississip | рі (МS)                                  | 1 6004 |
| 1.        | Jackson                                  | MS01   |
| 2.        | Northern Mississippi                     | M802   |
| North C   | arolina (NC)                             | NCOL   |
| 1.        | Coastal Plains                           | NC01   |
| 2.<br>2   | East Central                             | NC02   |
| ).<br>6   |                                          | NC05   |
| 4.<br>5   | North Diadmont                           | NC04   |
| 5.        | South Piedmont                           | NC06   |
| 0.<br>7   | Western North Carolina                   | NC07   |
| South C   | arolina (SC)                             | INCO/  |
| 1         |                                          | SC01   |
| 2         | Low Country                              | SC02   |
| 2.        | Mid Lands                                | SC03   |
| 3.<br>4   | Fast Piedmont                            | SC04   |
| 5         | West Piedmont                            | SC05   |
| 2.        |                                          |        |

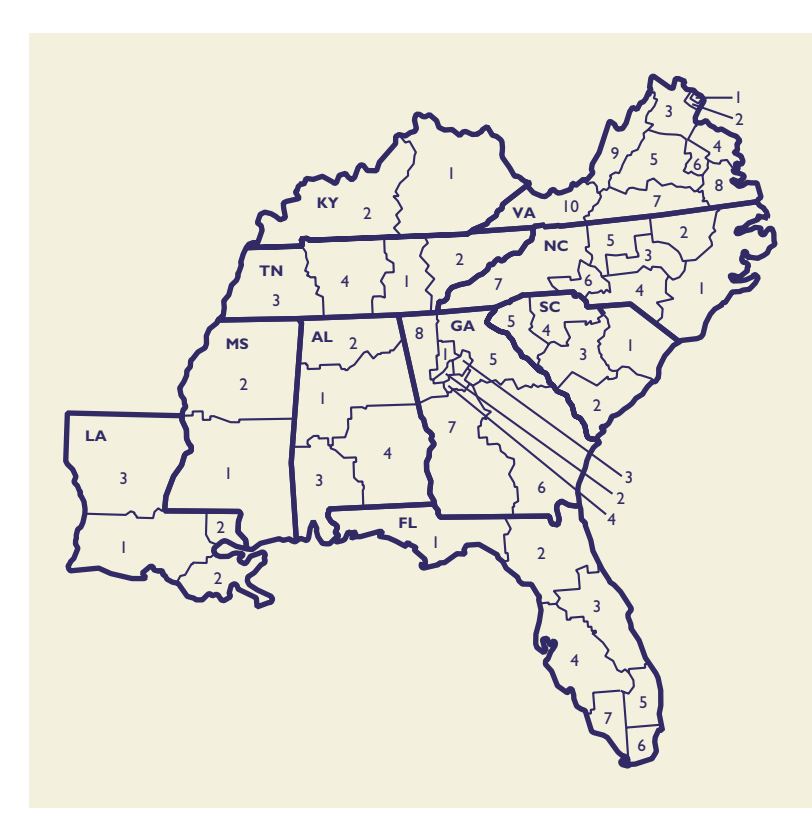

|                        |                          | EPS  |
|------------------------|--------------------------|------|
| Geographic Market Name |                          | Code |
| Tenness                | see (TN)                 |      |
| 1.                     | Chattanooga              | TN01 |
| 2.                     | Knoxville                | TN02 |
| 3.                     | Memphis                  | TN03 |
| 4.                     | Nashville and Davidson   | TN04 |
| Virginia               | (VA)                     |      |
| 1.                     | Arlington and Alexandria | VA01 |
| 2.                     | Fairfax County           | VA02 |
| 3.                     | North Central Virginia   | VA03 |
| 4.                     | Northern Neck            | VA04 |
| 5.                     | Central Virginia         | VA05 |
| 6.                     | Richmond                 | VA06 |
| 7.                     | Southside Virginia       | VA07 |
| 8.                     | Tidewater                | VA08 |
| 9.                     | Shenandoah               | VA09 |
| 10.                    | Southwest Virginia       | VA10 |

## Major Metropolitan Area

# Southern Region 1. Florida

- Greater Miami: 5 through 7
- 2.
- Georgia Greater Atlanta: 1 through 4 3.

  - Virginia
  - Greater Alexandria: 1 and 2

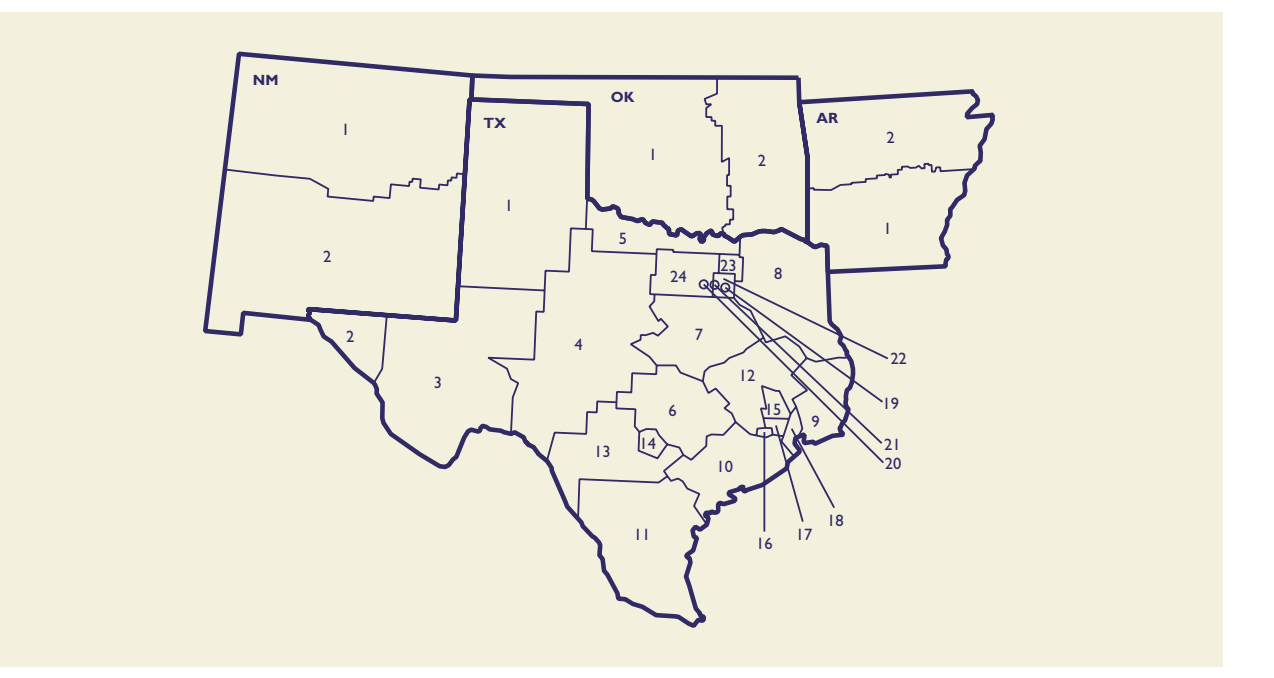

|         |                                       | EPS  |
|---------|---------------------------------------|------|
| Geog    | raphic Market Name                    | Code |
| Arkans  | as (AR)                               |      |
| 1.      | Little Rock                           | AR01 |
| 2.      | Northern Arkansas                     | AR02 |
| New M   | lexico (NM)                           |      |
| 1.      | Albuquerque and                       |      |
|         | Northern New Mexico                   | NM01 |
| 2.      | Southern New Mexico                   | NM02 |
| Oklaho  | ma (OK)                               |      |
| 1.      | Oklahoma City and Western Oklahoma    | OK01 |
| 2.      | Tulsa and Eastern Oklahoma            | OK02 |
| Texas ( | TX)                                   |      |
| 1.      | Amarillo, Panhandle, and South Plains | TX01 |
| 2.      | El Paso                               | TX02 |
| 3.      | Midland, Odessa, and Trans Pecos      | TX03 |
| 4.      | Abilene and San Angelo                | TX04 |
| 5.      | Red River Area                        | TX05 |
| 6.      | Austin and Central Texas              | TX06 |
| 7.      | Waco, Temple, and Killeen             | TX07 |
| 8.      | East Texas                            | TX08 |
| 9.      | Beaumont and Port Arthur              | TX09 |
| 10.     | Central Gulf Coast, Wharton County,   |      |
|         | and Victoria County                   | TX10 |
| 11.     | South Texas Valley                    | TX11 |
| 12.     | Brazos and Trinity Valley             | TX12 |
| 13.     | Del Rio, Uvalde County, and Bexar     |      |
|         | County Area                           | TX13 |
| 14.     | City of San Antonio                   | TX14 |
| 15.     | Northwest Houston and Conroe          |      |
|         | School District                       | TX15 |
|         |                                       |      |

|                        |                                        | EPS  |  |
|------------------------|----------------------------------------|------|--|
| Geographic Market Name |                                        | Code |  |
| 16.                    | Southwest Houston Metro Area           | TX16 |  |
| 17.                    | City of Houston (East)                 | TX17 |  |
| 18.                    | Galveston and East Harris Counties     | TX18 |  |
| 19.                    | City of Dallas                         | TX19 |  |
| 20.                    | City of Fort Worth                     | TX20 |  |
| 21.                    | Irving, Arlington, and Grand Prairie   | TX21 |  |
| 22.                    | Dallas County excluding City of Dallas | TX22 |  |
| 23.                    | Collin and Rockwall Counties           | TX23 |  |
| 24.                    | Counties West of Dallas/Ft. Worth      |      |  |
|                        | Metroplex                              | TX24 |  |

## Major Metropolitan Area

Southwestern Region

 Texas Greater San Antonio: 13 and 14 Greater Houston: 15 through 18 Greater Dallas – Fort Worth: 19 through 24

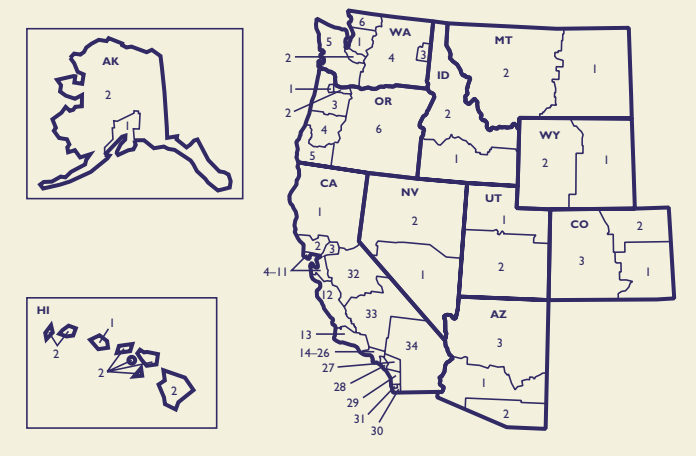

Note: Also see enlarged map of California geographic markets 4-11, California geographic markets 14-26, and Alaska and Hawaii geographic markets.

|         |                                        | EPS  |
|---------|----------------------------------------|------|
| Geog    | Code                                   |      |
| Alaska  | (AK)                                   |      |
| 1.      | Anchorage, Kenai, and Mat-su District  | AK01 |
| 2.      | Greater Alaska                         | AK02 |
| Arizona | a (AZ)                                 |      |
| 1.      | Phoenix                                | AZ01 |
| 2.      | Tucson                                 | AZ02 |
| 3.      | Northern Arizona                       | AZ03 |
| Califor | nia (CA)                               |      |
| 1.      | Far Northern California                | CA01 |
| 2.      | Valley of the Moon                     | CA02 |
| 3.      | Sacramento County                      | CA03 |
| 4.      | Marin County                           | CA04 |
| 5.      | San Francisco County                   | CA05 |
| 6.      | Contra Costa County                    | CA06 |
| 7.      | City of Oakland                        | CA07 |
| 8.      | Alameda County excluding Oakland       | CA08 |
| 9.      | San Mateo County                       | CA09 |
| 10.     | City of San Jose                       | CA10 |
| 11.     | Santa Clara County excluding San Jose  | CA11 |
| 12.     | Central Coast                          | CA12 |
| 13.     | Santa Barbara and                      |      |
|         | West Ventura Counties                  | CA13 |
| 14.     | San Fernando Valley (West)             | CA14 |
| 15.     | San Fernando Valley (East)             | CA15 |
| 16.     | Glendale and Pasadena                  | CA16 |
| 17.     | West Los Angeles and West Beach        | CA17 |
| 18.     | Hollywood and Wilshire                 | CA18 |
| 19.     | East Los Angeles                       | CA19 |
| 20.     | South Bay                              | CA20 |
| 21.     | South and South Central Los Angeles    | CA21 |
| 22.     | Long Beach                             | CA22 |
| 23.     | Covina and West Covina                 | CA23 |
| 24.     | Whittier and North Orange County       | CA24 |
| 25.     | Anaheim                                | CA25 |
| 26.     | Santa Ana                              | CA26 |
| 27.     | Riverside, San Bernardino, and Ontario | CA27 |
| 28.     | South Orange County                    | CA28 |
| 29.     | North San Diego County                 |      |
|         | excluding San Diego                    | CA29 |
| 30.     | South San Diego County                 |      |
|         | excluding San Diego                    | CA30 |
| 31.     | City of San Diego                      | CA31 |
| 32.     | Central Valley — North                 | CA32 |
| 33.     | Central Valley — South                 | CA33 |
| 34.     | Greater Imperial Valley                | CA34 |

## Major Metropolitan Area

| Western | Region                                                  |
|---------|---------------------------------------------------------|
| 1.      | California                                              |
|         | Bay Area: 4 through 11                                  |
|         | Greater Los Angeles: 14 through 22                      |
|         | East Los Angeles & North Orange Counties: 23 through 26 |
|         | Greater San Diego: 29 through 31                        |
| 2.      | Oregon                                                  |
|         | Greater Portland: 1 and 2                               |
| 3.      | Washington                                              |
|         | Greater Seattle: 1 and 2                                |
|         |                                                         |

| Geog         | raphic Market Name               | EPS<br>Code |
|--------------|----------------------------------|-------------|
| Colora       | do (CO)                          |             |
| 1            | Colorado Springe and             |             |
| 1.           | Southeastern Colorado            | CO01        |
| 2            | Metro Denver and                 | 0001        |
| 2.           | Northeastern Colorado            | CO02        |
| 2            | Mountain and Western Colorado    | CO02        |
| J.<br>Hawaii | (HI)                             | 0005        |
| 1            | Island of Oabu                   | H101        |
| 2            | Remaining Hawaijan Islands       | HI02        |
| Idaho (      |                                  | 11102       |
| 1            | Boise City                       | ID01        |
| 2            | Northern Idaho                   | ID02        |
| Montar       | a (MT)                           | 12.02       |
| 1            | Billings and Eastern Montana     | MT01        |
| 2.           | Western Montana                  | MT02        |
| Nevada       | a (NV)                           |             |
| 1.           | Las Vegas                        | NV01        |
| 2.           | Reno                             | NV02        |
| Oregoi       | n (OR)                           |             |
| 1.           | Greater Portland (West)          | OR01        |
| 2.           | Greater Portland (East)          | OR02        |
| 3.           | Northern Valley (Coast)          | OR03        |
| 4.           | Southern Valley                  | OR04        |
| 5.           | Southwest Oregon                 | OR05        |
| 6.           | East Oregon                      | OR06        |
| Utah (l      | JT)                              |             |
| 1.           | Salt Lake City, Ogden, and Provo | UT01        |
| 2.           | Southern Utah                    | UT02        |
| Washir       | igton (WA)                       |             |
| 1.           | Greater Seattle                  | WA01        |
| 2.           | South Sound                      | WA02        |
| 3.           | Greater Spokane                  | WA03        |
| 4.           | Greater Washington (East)        | WA04        |
| 5.           | Greater Washington (West)        | WA05        |
| 6.           | Bellingham Area                  | WA06        |
| Wyom         | ing (VVY)                        |             |
| 1.           | Casper and Cheyenne              | WY01        |
| 2.           | Western Wyoming                  | WY02        |

## Enrollment Planning Service — San Francisco Bay Area

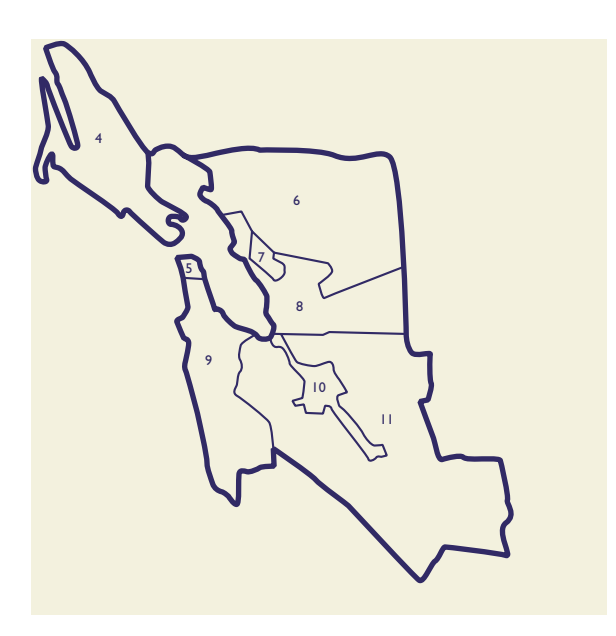

| -       |                                       | EPS  |
|---------|---------------------------------------|------|
| Geog    | Geographic Market Name                |      |
| Califor | nia <b>4-11</b>                       |      |
| 4.      | Marin County                          | CA04 |
| 5.      | San Francisco County                  | CA05 |
| 6.      | Contra Costa County                   | CA06 |
| 7.      | City of Oakland                       | CA07 |
| 8.      | Alameda County excluding Oakland      | CA08 |
| 9.      | San Mateo County                      | CA09 |
| 10.     | City of San Jose                      | CA10 |
| 11.     | Santa Clara County excluding San Jose | CA11 |

## Enrollment Planning Service — Los Angeles Area

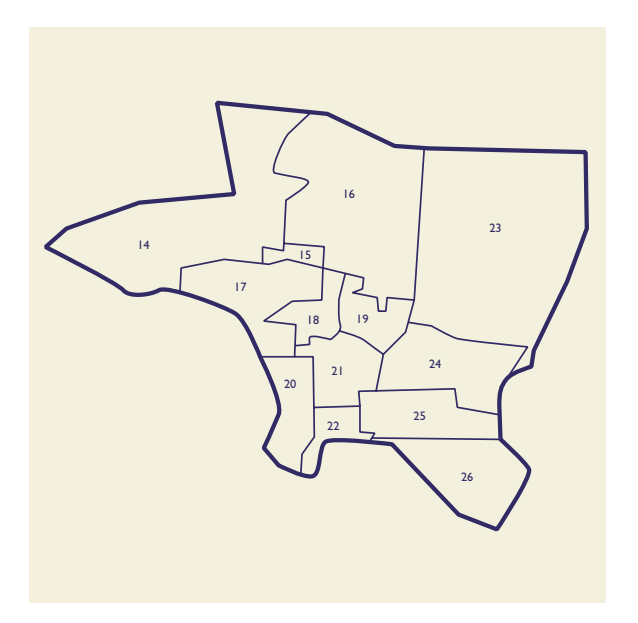

| Coor    | maphic Market Name                  | EPS<br>Code |
|---------|-------------------------------------|-------------|
| Geog    | raphic Market Name                  | Code        |
| Califor | nia 1 <b>4-26</b>                   |             |
| 14.     | San Fernando Valley (West)          | CA14        |
| 15.     | San Fernando Valley (East)          | CA15        |
| 16.     | Glendale and Pasadena               | CA16        |
| 17.     | West Los Angeles and West Beach     | CA17        |
| 18.     | Hollywood and Wilshire              | CA18        |
| 19.     | East Los Angeles                    | CA19        |
| 20.     | South Bay                           | CA20        |
| 21.     | South and South Central Los Angeles | CA21        |
| 22.     | Long Beach                          | CA22        |
| 23.     | Covina and West Covina              | CA23        |
| 24.     | Whittier and North Orange County    | CA24        |
| 25.     | Anaheim                             | CA25        |
| 26.     | Santa Ana                           | CA26        |

College Board Search Help

#### News

#### Quick-Start Guide

Introduction to College Board Search

Student Search Service® Essentials

Enrollment Planning Service™ Essentials

Segment Analysis Service™ Essentials

#### Improvements

Student Search Service® Changes

Enrollment Planning Service™ Changes

**Descriptor PLUS Changes** 

Manage Your Searches, Orders & Files

Name Licenses

**PSAT/NMSQT** Names

Top Tips

| Glossary            |   |
|---------------------|---|
| Beyond the Basics   | Ð |
| About the Data      | Ð |
| FAQs                |   |
| Account Maintenance |   |
| Licensing           | Ð |
| Training            | Ð |
| Important Documents |   |

Contact Us

## Manage Your Searches, Orders & Files

My Searches, Orders & Files is where you'll find your saved searches, orders, uploaded files and downloadable files. Use it to:

Download processed files.

Improve your search results by copying and modifying saved searches.

Designate a "top search" for easy access later.

Check on the status of an order.

Stop an order.

Change the format of a file.

Rename a file.

Delete a file or saved search.

Locate archived SSS® orders and EPS® report summaries from the legacy system.

All of these actions can be performed from the item's detail page and some from the item list on the landing page of My Searches, Orders & Files.

#### Get Organized with These Features

Flags help you find your most important items quickly.

Tags group items into meaningful categories; each item can be tagged multiple times.

Top search labels are a good way to identify searches and orders you plan to use as templates for new searches.

The **Add columns** drop-down list at the top right changes your view; choose privacy setting, volume or date created.

Filters listed on the left narrow your list by type, source, tag or status; use any combination of filters.

Clickable column headers sort the items in your list; clicking twice reverses the sort order.

For more tips, go to My Searches, Orders & Files in Best Practices.

#### Access Archived SSS Orders and Save as New Searches

1. Click SSS Archive under Source in the left column.

- 2. The page will refresh and show a list of any archived orders.
- 3. Click an order name to open a modal.
- Click Open search. Search for Students will open with your archived criteria selected. If accessing an old SSS
  order, you'll also have the option of downloading the output file if it's still available.
- 5. Rename the search.
- Review the criteria, which will have automatically updated to work in the new system. Make sure they will still generate the results you're looking for.

7. Change criteria as needed and save the new search.

#### **Access Archived EPS Report Summaries**

- 1. Click EPS Archive under Source in the left column.
- 2. The page will refresh and show a list of any archived report summaries.
- 3. Click a report name to view a summary of the saved criteria and the row and column values.
- 4. Navigate to Search for Students (Research Only), Plan Travel, Research High School or Competitive Analysis.
- 5. Use the archived criteria and row and column values to create a new search query.

#### College Board Search Help

#### News

#### **Quick-Start Guide**

Introduction to College Board Search

Student Search Service® Essentials

Enrollment Planning Service™ Essentials

Segment Analysis Service™ Essentials

#### Improvements

Student Search Service® Changes

Enrollment Planning Service™ Changes

Descriptor PLUS Changes

Manage Your Searches, Orders & Files

Name Licenses

**PSAT/NMSQT** Names

Top Tips

| Glossary            |   |
|---------------------|---|
| Beyond the Basics   | Ð |
| About the Data      | • |
| FAQs                |   |
| Account Maintenance |   |
| Licensing           | Ð |
| Training            | Ð |
| Important Documents |   |
| Contact Us          |   |

## Name Licenses

Once you're satisfied that the criteria you've chosen in Search for Students will result in the list of names you're looking for, click **Submit Order**. You'll be asked to provide additional details about your order by choosing several options. The first two, order type and start date, are worth careful consideration.

#### Single Orders vs. Standing Orders

For a one-time delivery of names, choose a single order. To receive several batches of names matching the same criteria, choose a standing order.

#### Single Orders

The single order is the simplest option. If you choose an immediate start date, you'll be provided with an actual count of students who meet your criteria. This count shows the correct number after the search results have been deduplicated against your processed orders. However, the count does not include deduplication against prior orders that have been built or submitted, but not processed.

With a single order, you're likely to miss students who meet your criteria but test later than your start date. You can view an estimated count of those students by changing your start date or changing your order type to a standing order.

#### Standing Orders

With a standing order, the system does the work for you. You'll receive an initial list of student names plus new names meeting the same criteria throughout the time period you specify. You set the start date, the maximum number of names, the end date and the frequency with which you'd like to receive additional names.

If you choose an immediate start date, you'll see two counts: an actual count of student names available right away (deduplicated against prior, processed orders) and an estimate of names available in the future.

You won't know with certainty the total number of student names you'll receive. And once your order has been processed, it will continue to run automatically — you won't be able to adjust your criteria.

#### **Start Date Options**

Whether you choose a single order or a standing order, you have three options for starting your order.

#### Immediate Start Date

If, judging by the name count, College Board Search already has the student names you need, choose an immediate start date and submit your order.

#### Immediate Start Date with Delayed Submission

Choosing an immediate start date but waiting to submit your order can help you manage your time and your resources. Create the order when you have the time to strategize and to craft an effective search, but wait to submit it if the name count is low or if you expect new names meeting your criteria to be loaded in the future.

When you're ready to submit your order, you can check the final deduplicated name count and adjust criteria as needed.

#### **Future Start Date**

To submit the order now but delay processing, choose a custom date or a date when new data becomes available. For instance, you might want to place an SAT order in October but delay it until the December SAT data is loaded in January. Your order will be among the first processed when new data is loaded.

If you choose a future start date, you'll see two counts: the actual number of names available immediately and an estimate of the total volume. This estimate is likely to be high since it won't be deduplicated. Deduplication is impossible because student names for future assessments won't have been loaded yet. You won't be able to adjust your criteria after you've placed the order.

#### College Board Search Help

#### News

#### Quick-Start Guide

Introduction to College Board Search

Student Search Service® Essentials

Enrollment Planning Service™ Essentials

Segment Analysis Service™ Essentials

#### Improvements

Student Search Service® Changes

Enrollment Planning Service™ Changes

Descriptor PLUS Changes

Manage Your Searches, Orders & Files

Name Licenses

**PSAT/NMSQT** Names

| _     |      |
|-------|------|
| Ion   | Inc  |
| 1 U D | 1103 |
|       |      |

| Glossary            |   |
|---------------------|---|
| Beyond the Basics   | Ð |
| About the Data      | Ð |
| FAQs                |   |
| Account Maintenance |   |
| Licensing           | Đ |
| Training            | Ð |
| Important Documents |   |
| Contact Us          |   |

## **PSAT/NMSQT** Names

Searching PSAT/NMSQT and PSAT 10 takers is a good way to get the names and contact information of sophomores and juniors. To create an effective search, take some time to strategize first.

#### Strategy

Consider these questions:

What goal does this search serve?

Which students do I want to communicate with?

What message do I want to send?

The answers will guide you as you select criteria that will include the students you aspire to enroll and eliminate the students unlikely to enroll. For instance, if your goal is to increase diversity, the ethnicity criterion in demographics will be a strategy driver. If your goal is to increase applications from female students of color interested in engineering, the gender criterion in demographics and the intended majors criterion will be additional strategy drivers.

Note that many data fields are available in revised Student Search Service® data layout. You'll be able to identify the students you want to reach and segment your communication appropriately.

#### **Graduating Class**

Before you choose demographic or other criteria, however, you'll choose a graduating class. Juniors and some sophomore take the PSAT/NMSQT, all other sophomores will take the PSAT 10 in the spring. While you can send the same message to sophomores and juniors, consider their different perspectives on the college selection process — and the different messages that are likely to resonate with each grade level.

Once you decide which class or classes to recruit, build the order in a way that lets you communicate the right message to the right group of students.

#### **New Prospects**

If you don't choose otherwise, your search results will be deduplicated. In other words, you can be certain your order will not include student names included in previously processed orders. If you license names of both sophomore and junior PSAT/NMSQT takers, you will not receive duplicate records for students who tested as sophomores and again as juniors. However, deduplication is not always the best choice.

You might wish to change the **New prospects** setting to **Include all students** if your goal is to reach out to all likely National Merit scholars. Students qualify for this scholarship by testing in their junior year, so a student who scores well as a junior, and whose name you may have already received as part of a sophomore search the year before, would not be part of a deduplicated search.

Another instance when deduplication might be inappropriate is when you want to send a specific message to a particular group. For example, if you want your coach to reach out to women lacrosse players, deduplicating the order would yield only those students who have never received any communication from your institution.

#### **College Board Exams**

Use the College Board Exams section to limit your results to all or some PSAT/NMSQT and PSAT 10 takers within the cohorts you selected. Consider limiting your search to students likely to succeed at your institution by choosing specific score bands. Get more information on searching by exam criteria.

#### **Other Criteria**

As you make other criteria selections to focus your search on the students most likely to apply to your institution and meet your enrollment goals, make sure you don't narrow it so drastically that you miss out on students who might be a good fit. Remember that many data points are collected from SAT takers only and are not available for PSAT/NMSQT and PSAT 10 takers. Choosing these will limit your results to students who have also taken the SAT.

Here are some tips:

Watch the student name count in the upper-right corner of your screen to spot any significant drops.

Look out for warnings about SAT-only criteria.

To see which data is collected from which test-takers, view the Student-Data-By-Exam table.

#### View Dashboard and Submit Order

Once you've built your search, click **View Dashboard** to evaluate it and ensure that it meets your needs. Click **Submit Order** to place your order.

News

## Support

Quick-Start Guide

**Beyond the Basics** 

**Power Searching** 

Geography

Demographics

Intended Majors

**High School Profile** 

Search Output Best Practices

Plan Travel

**Customize Results** 

**Custom Charts** 

Report Builder

Account Maintenance

Important Documents

About the Data

FAQs

Licensing

Training

Contact Us

Overview

Map

Competitor Attributes Other Criteria

Search for Students

**Research High Schools** 

Data Upload & Analysis

My Searches, Orders & Files

Competitive Analysis Summary Reports

**College Board Exams** 

**College Plans & Preferences** 

College Board Search Help

Ø

8

|  | Search for Students                          |
|--|----------------------------------------------|
|  | Search for Students is accessible to Student |

Search for Students is accessible to Student Search Service® subscribers and to Enrollment Planning Service™ subscribers. However, only Student Search users can license names and only Enrollment Planning users can conduct research using student data from the past five graduating classes.

#### **Research & License Names**

As a Student Search user, you can research and license the names of students who have agreed to let us share their contact information. What steps can you take to increase the effectiveness of the student lists you license?

Enrollment officers tell us that their search efforts are more successful when they have a clear understanding of several key factors:

The students they want to recruit

Effective marketing strategies to reach these students

The strengths and weaknesses of their competitors

How competitors are reaching prospective students

Successful users also set clear goals and monitor responses to know how effective their campaigns are and what, if anything, they should change.

#### Setting Goals

Search for Students can help you meet many goals, including these:

Increase the visibility of your institution by sending letters, brochures or other materials

Reach a particular group with email and follow up with hard copy

Augment the general inquiry pool

Increase the enrollment of honors and AP students

Strengthen majors that have low enrollment

Increase student body diversity - racially, geographically or by gender

Promote new programs

Test new markets

Invite students to campus events for specific events that will interest them

#### Targeting Students

Ø

Ø

Ω

A growing number of colleges are designing search strategies to target students for particular departments or programs. Examples include:

Identifying high-achieving students for honors programs using College Board exam and high school academic criteria

Deciding which prospects to contact about your representative's visits to their schools and which to invite to your open houses using geography criteria

Identifying prospects who might be interested in financial aid information using the financial aid plans criterion

Finding prospects who will want to learn more about under-enrolled academic programs using the intended majors criterion

Finding potential commuters using the geography and college living plans criteria

Visit Power Searching to learn more about search criteria.

#### **Visualizing Your Search Results**

Know what your list will look like before you place your order. Click **View Dashboard** to see charts, tables and a map that characterize your search results. You can also create custom charts. After analyzing your results, you may want to adjust your criteria.

#### Analyzing Campaign Results

After you've received your order and used it to facilitate a campaign, make sure to assess the campaign's success and to understand how you might improve upon it by broadening or refining your search criteria in the future. You might, like many users, find that campaigns involving both postal and email correspondence have a much higher rate of response than postal-only campaigns. In that case, you could adjust your address selections the next time you license names.

When you calculate your response rates, be careful to include all respondents — not only those who use the response media provided in your correspondence. Increasingly, students respond to correspondence by visiting college websites and completing inquiry forms or online applications not associated with the campaign.

#### Search for Students - Best Practices - College Board Search

That's why we recommend against comparing the number of names licensed with the volume of reply cards or tracked Web response forms you receive. In order to accurately evaluate the effectiveness of your campaign, match the list of names you licensed against your entire prospect and applicant pools at the end of your recruitment cycle.

#### **Research Only**

As an Enrollment Planning subscriber, you can use Search for Students for a sophisticated exploration of the student landscape, leading to the development of new enrollment strategies for established and emerging markets. With the entire College Board Search database of 15 million students to query, the possibilities are unlimited.

#### Setting Goals

Which search queries you create depends on what you want to accomplish. Here are some typical challenges Enrollment Planning subscribers have met using Search for Students:

Increase the enrollment of honors students and AP students

Strengthen majors that have low enrollment and promote new programs

Increase student body diversity - racially, geographically or by gender

Research and define new domestic and international markets

Enhance strategies for existing primary, secondary and tertiary markets through targeted research

Create aggregate and individual territory management reports

#### **Visualizing Results**

At any point as you build your query you can illustrate and analyze the population you've defined with custom charts and reports by clicking **View Dashboard**. You can also view your results on a map and export charts and reports as Excel, PDF or JPEG documents for further analysis, distribution and presentation.

# Search for Students

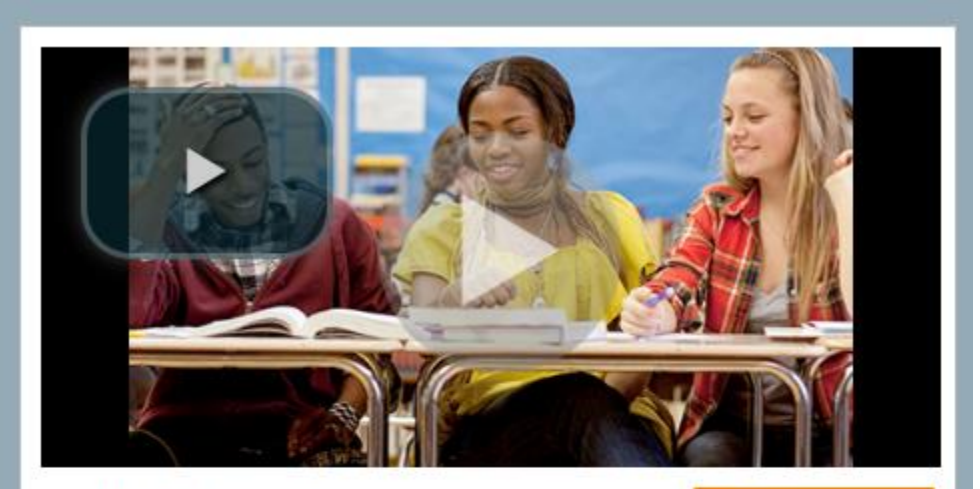

## **Getting Started**

Start new search

Search for Students is the heart of College Board Search. Whether you want to license a list of names and addresses or conduct research using the complete College Board database of college-bound students, you're in the right place.

Once you click **Start new search** or select one of your saved searches from the list to the left, you'll be able to:

- Select criteria: You can choose from a variety of options to define your target population. As you work, look to the right of the screen for instant feedback on the size of your population and the percentage of the total available students it represents.
- View the dashboard: See charts, graphs, tables and maps that detail a wide range of demographic and other characteristics, helping you visualize your resulting pool of students. You can also create custom charts and reports.
- License names: If authorized, you can submit an order to receive the names and contact information of the students in your results pool.

Name and save your search at any time.

College Board Search Help

#### News

#### Quick-Start Guide

Introduction to College Board Search

8

Student Search Service® Essentials

Enrollment Planning Service™ Essentials

Segment Analysis Service™ Essentials

#### Improvements

Student Search Service® Changes

Enrollment Planning Service™ Changes

**Descriptor PLUS Changes** 

Manage Your Searches, Orders & Files

Name Licenses

**PSAT/NMSQT** Names

Top Tips

Glossary

| Beyond the Basics   | Đ |
|---------------------|---|
| About the Data      | Đ |
| FAQs                |   |
| Account Maintenance |   |
| Licensing           | Đ |
| Training            | 0 |
| Important Documents |   |
| Contact Us          |   |

### Student Search Service® Essentials

To use your Student Search Service subscription, click the **Search for Students** tab. You'll be taken to the Search for Students home page. Start the name-licensing process by clicking the orange **Start new search** button. You'll be taken to the Select Criteria section.

If you've saved searches recently, you can access them from the Search for Students home page in the left column. You can also access searches you've defined as top searches.

#### **Build Your List**

To build a list of names from the College Board Search database, select the criteria that best describe the students you're looking for. Start by choosing the graduating classes you're interested in; you must choose at least one class (or include all) before moving on to other criteria. If you subscribe to Enrollment Planning Service as well as Student Search Service, you'll see two options here: **Research & license** and **Research only**. Be sure to choose **Research & license** if your goal is to license names.

Once you've selected graduating classes, the number of available students will display in the right column. As you continue to define your student list, that number will change to reflect the volume of students who meet your criteria.

Other criteria describing students include geography, College Board exams, demographics, academic performance and extracurricular participation, intended major, address preferences and college preferences.

You can select criteria in any order — and you don't have to select criteria from every category. Get more tips in Power Searching.

#### **Visualize Your List**

Find out if the list you're building meets your needs by clicking **View Dashboard** at any point and using the three data visualization tabs: Overview, Map and Custom Charts. The Overview displays charts and tables profiling the population you've defined, while the Map displays their geographic distribution. Use Custom Charts to create pie charts, bar charts and cross-tab charts representing self-selected characteristics of the students in your list. They'll help you to understand your list better and to make your point in presentations and reports.

Use all three features to help you decide if you need to adjust your list before placing an order. Learn more in Customize Results.

#### **License Names**

When you're ready to place your order, click **Submit Order** to provide additional details about your order. You'll be asked to choose:

The type of order (single or standing)

A start date

A maximum number of names

An end date, if placing a standing order

The frequency of updates, if placing a standing order

File recipients

Output settings

Billing options

For help deciding on a start date and choosing between a single and a standing order, go to Name Licenses.